## Example 13.11

- A. Create Factorial Design
  - 1. Stat>DOE>Factorial>Create Factorial Design

| _ [2] |     |
|-------|-----|
| <br>] |     |
|       | C14 |
|       | 014 |
|       |     |
|       |     |
|       |     |
|       |     |
|       |     |
|       |     |
|       |     |
|       |     |
|       |     |
|       |     |
|       |     |
|       |     |
|       |     |
|       |     |
|       |     |
|       |     |
|       |     |
|       |     |
|       |     |
|       |     |
|       |     |
|       |     |
|       |     |
|       |     |
|       |     |
|       |     |
|       |     |
|       |     |
|       |     |
|       |     |

### **3. Select Designs**

| Create Factorial Design - Designs |          |            |                                        |           |  |  |
|-----------------------------------|----------|------------|----------------------------------------|-----------|--|--|
| <u>D</u> esigns                   | Runs     | Resolution | 2**(k-p)                               |           |  |  |
| 1/16 fraction                     | 8        | III        | 2**(7-4)                               |           |  |  |
| 1/8 fraction                      | 16       | IV         | 2**(7-3)                               | $2^{7-3}$ |  |  |
| 1/4 fraction<br>1/2 fraction      | 32<br>64 |            | 2 <b>**</b> (7-2)<br>2 <b>**</b> (7-1) |           |  |  |
| Full factorial                    | 128      | Full       | 2**7                                   |           |  |  |
| Number of <u>c</u> enter poin     | its: 0   | (per b     | lock)                                  | s 1       |  |  |
| Number of <u>b</u> locks:         | 1        | •          |                                        |           |  |  |
| Help                              |          | <u>O</u> K | Ok Cancel                              |           |  |  |

# 4. You could key the data in column 12.

| <mark>) М</mark> І                                   | MINITAB - Untitled - [Worksheet 2 ***] |          |          |        |    |    |    |    |    |     |     |     |   |
|------------------------------------------------------|----------------------------------------|----------|----------|--------|----|----|----|----|----|-----|-----|-----|---|
| ⊞ Elle Edit Manip Calc Stat Graph Editor Window Help |                                        |          |          |        |    |    |    |    |    |     |     |     |   |
| <u></u>                                              |                                        |          |          |        |    |    |    |    |    | *C  |     |     |   |
| ÷                                                    | C1                                     | C2       | C3       | C4     | C5 | C6 | C7 | C8 | C9 | C10 | C11 | C12 | T |
|                                                      | StdOrder                               | RunOrder | CenterPt | Blocks | Α  | В  | С  | D  | E  | F   | G   |     |   |
| 1                                                    | 10                                     | 1        | 1        | 1      | 1  | -1 | -1 | 1  | 1  | 1   | -1  |     |   |
| 2                                                    | 9                                      | 2        | 1        | 1      | -1 | -1 | -1 | 1  | -1 | 1   | 1   |     |   |
| 3                                                    | 5                                      | 3        | 1        | 1      | -1 | -1 | 1  | -1 | 1  | 1   | 1   |     |   |
| 4                                                    | 3                                      | 4        | 1        | 1      | -1 | 1  | -1 | -1 | 1  | 1   | -1  |     |   |
| 5                                                    | 4                                      | 5        | 1        | 1      | 1  | 1  | -1 | -1 | -1 | 1   | 1   |     |   |
| 6                                                    | 11                                     | 6        | 1        | 1      | -1 | 1  | -1 | 1  | 1  | -1  | 1   |     |   |
| 7                                                    | 8                                      | 7        | 1        | 1      | 1  | 1  | 1  | -1 | 1  | -1  | -1  |     |   |
| 8                                                    | 1                                      | 8        | 1        | 1      | -1 | -1 | -1 | -1 | -1 | -1  | -1  |     |   |
| 9                                                    | 2                                      | 9        | 1        | 1      | 1  | -1 | -1 | -1 | 1  | -1  | 1   |     |   |
| 10                                                   | 12                                     | 10       | 1        | 1      | 1  | 1  | -1 | 1  | -1 | -1  | -1  |     |   |
| 11                                                   | 16                                     | 11       | 1        | 1      | 1  | 1  | 1  | 1  | 1  | 1   | 1   |     |   |
| 12                                                   | 14                                     | 12       | 1        | 1      | 1  | -1 | 1  | 1  | -1 | -1  | 1   |     |   |
| 13                                                   | 13                                     | 13       | 1        | 1      | -1 | -1 | 1  | 1  | 1  | -1  | -1  |     |   |
| 14                                                   | 6                                      | 14       | 1        | 1      | 1  | -1 | 1  | -1 | -1 | 1   | -1  |     |   |
| 15                                                   | 15                                     | 15       | 1        | 1      | -1 | 1  | 1  | 1  | -1 | 1   | -1  |     |   |
| 16                                                   | 7                                      | 16       | 1        | 1      | -1 | 1  | 1  | -1 | -1 | -1  | 1   |     |   |
| 17                                                   |                                        |          |          |        |    |    |    |    |    |     |     |     |   |

### **B.** Factorial Plots

## Stat>DOE>Factorial> Factorial Plots

| ≥м          | NITAB - Untitled - [ex                     | xample 12_11.MTW **                                                                                                    | *]                                           |             |                            |              |                     |                    | _ & ×                                                                                                    |
|-------------|--------------------------------------------|----------------------------------------------------------------------------------------------------|----------------------------------------------|-------------|----------------------------|--------------|---------------------|--------------------|----------------------------------------------------------------------------------------------------|
| E           | le <u>E</u> dit <u>M</u> anip <u>C</u> alc | <u>S</u> tat <u>G</u> raph E <u>d</u> itor <u>W</u>                                                                                                    | indow <u>H</u> elp                           |             |                            |              |                     |                    | _ <u>-</u> <u>-</u> <u>-</u> <u>-</u> <u>-</u> <u>-</u> <u>-</u> <u>-</u> <u>-</u> <u>-</u>                                                                                                    |
| È           | 🖬 🎒 👗 🖻 🕻                                  | <u>B</u> asic Statistics<br><u>R</u> egression                                                                                                    | ; 📓 🛤                                        | <u>a</u>    |                            | 28           | *                   |                    |                                                                                                    |
| ÷           | C5                                         | ANOVA                                                                                                    | •                                            | C8          | C9                         | C10          | C11                 | C12                | C13 C 🔺                                                                                                    |
|             | temperature(A) s                           | <u>D</u> OE                                                                                                    | ▶ <u>F</u> actorial                          | ۱.          | Create Factorial Design    |              | holding pressure(G) | Observed Shrinkage |                                                                                                    |
| 1           | -1                                         | Control Charts                                                                                                    | <u>R</u> esponse                             | e Surface 🕨 | Define Custom Factorial De | esign        | -1                  | 6                  |                                                                                                    |
| 2           | 1                                          | Quality Tools                                                                                                    | <ul> <li>Mixture</li> <li>Tagushi</li> </ul> |             | Analyze Factorial Design   |              | 1                   | 10                 |                                                                                                    |
| 3           | -1                                         | Multivariate                                                                                                    |                                              |             | Eactorial Plots            |              | -1                  | 32                 |                                                                                                    |
| 4           | 1                                          | Time Series                                                                                                    | Modify D                                     | esign       | Contour/Surface (Wirefram  | ne) Plots    | 1                   | 60                 |                                                                                                    |
| 5           | -1                                         | <u>T</u> ables                                                                                                    | Display D                                    | esign       | Overlaid Contour Plot      |              | 1                   | 4                  |                                                                                                    |
| 6           | 1                                          | Nonparametrics                                                                                                    | 1                                            |             | Response Optimizer         |              | -1                  | 15                 |                                                                                                    |
| 7           | -1                                         | Power and Sample Size                                                                                                    | 1                                            | -1          | -1                         | -1           | 1                   | 26                 |                                                                                                    |
| 8           | 1                                          | 1                                                                                                    | 1                                            | -1          | 1                          | -1           | -1                  | 60                 |                                                                                                    |
| 9           | -1                                         | -1                                                                                                    | -1                                           | 1           | -1                         | 1            | 1                   | 8                  |                                                                                                    |
| 10          | 1                                          | -1                                                                                                    | -1                                           | 1           | 1                          | 1            | -1                  | 12                 |                                                                                                    |
| 11          | -1                                         | 1                                                                                                    | -1                                           | 1           | 1                          | -1           | 1                   | 34                 |                                                                                                    |
| 12          | 1                                          | 1                                                                                                    | -1                                           | 1           | -1                         | -1           | -1                  | 60                 |                                                                                                    |
| 13          | -1                                         | -1                                                                                                    | 1                                            | 1           | 1                          | -1           | -1                  | 16                 |                                                                                                    |
| 14          | 1                                          | -1                                                                                                    | 1                                            | 1           | -1                         | -1           | 1                   | 5                  |                                                                                                    |
| 15          | -1                                         | 1                                                                                                    | 1                                            | 1           | -1                         | 1            | -1                  | 37                 |                                                                                                    |
| 16          | 1                                          | 1                                                                                                    | 1                                            | 1           | 1                          | 1            | 1                   | 52                 |                                                                                                    |
| 17          |                                            |                                                                                                    |                                              |             |                            |              |                     |                    |                                                                                                    |
| 18          |                                            |                                                                                                    |                                              |             |                            |              |                     |                    |                                                                                                    |
| 19          |                                            |                                                                                                    |                                              |             |                            |              |                     |                    |                                                                                                    |
| 20          |                                            |                                                                                                    |                                              |             |                            |              |                     |                    |                                                                                                    |
| 21          |                                            |                                                                                                    |                                              |             |                            |              |                     |                    |                                                                                                    |
| 22          |                                            |                                                                                                    |                                              |             |                            |              |                     |                    |                                                                                                    |
| 23          |                                            |                                                                                                    |                                              |             |                            |              |                     |                    |                                                                                                    |
| 24          |                                            |                                                                                                    |                                              |             |                            |              |                     |                    |                                                                                                    |
| 25          |                                            |                                                                                                    |                                              |             |                            |              |                     |                    |                                                                                                    |
| 26          |                                            |                                                                                                    |                                              |             |                            |              |                     |                    |                                                                                                    |
| 27          |                                            |                                                                                                    |                                              |             |                            |              |                     |                    |                                                                                                    |
| 28          |                                            | Arres 1                                                                                                    |                                              |             |                            |              |                     |                    | <b>_</b>                                                                                                    |
| Draw        | nain effects, interactions                 | 無半<br>main and main and | Vallaties                                    |             |                            |              |                     |                    | 3:09 PM                                                                                                    |
| <b>月</b> 日日 | 始 🙈 🐔 🚄 » 🗴                                | 8. Windows Live Mess                                                                                                    | 100 收件匣 - Ou                                 | itlook E    |                            | HyperSpan-DX | Pro Rexample 12 1   | 1 de 🖪 📾 6 🕢       | ◎ <sup>3</sup> <sup>3</sup> <sup>3</sup> <sup>1</sup> <sup>3</sup> <sup>1</sup> <sup>1</sup> <sup>3</sup> <sup>1</sup> <sup>1</sup> <sup>3</sup> <sup>1</sup> <sup>1</sup> <sup>3</sup> <sup>1</sup> <sup>1</sup> <sup>3</sup> <sup>1</sup> <sup>1</sup> <sup>3</sup> <sup>1</sup> <sup>1</sup> <sup>3</sup> <sup>1</sup> <sup>1</sup> <sup>3</sup> <sup>1</sup> <sup>1</sup> <sup>3</sup> <sup>1</sup> <sup>1</sup> <sup>3</sup> <sup>1</sup> <sup>1</sup> <sup>1</sup> <sup>1</sup> <sup>1</sup> <sup>1</sup> <sup>1</sup> <sup>1</sup> <sup>1</sup> <sup>1</sup> |

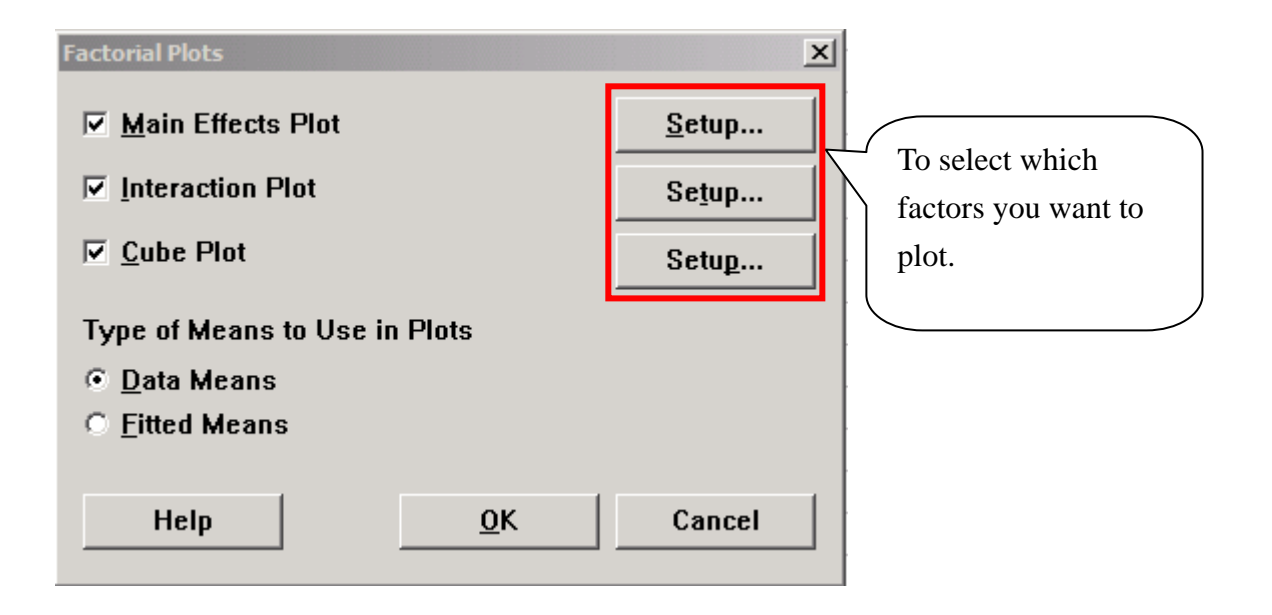

# Take "Main Effects –setup" as example

| Factorial Plots - Main Effects                                                |                                                                      | ×                                                                                                    |
|-------------------------------------------------------------------------------|----------------------------------------------------------------------|----------------------------------------------------------------------------------------------------|
| C1 StdOrder<br>C2 RunOrder<br>C3 CenterPt<br>C4 Blocks<br>C12 Observed Shrink | Responses:<br>'Observed Shrinkage'<br>Factors to Inclu<br>Available: | ide in Plots <u>Selected:</u> <u>A:temperature(</u> B:screw speed() C:holding time D:cycle time(D E:moisture con F:gate size(F) |
| Select<br>Help                                                                | <u>&lt;</u><br><<<br><u>Q</u>                                        | G:holding press<br>Options<br>K Cancel                                                                                          |

## **B.** Analysis data

## 1. Stat>DOE>Factorial>Analyze Factorial Design

| MINITAB - Untitled - [example 12_11.MTW ***] |                                          |                                                            |                  |                           |            |                     |                    | - 8 ×      |       |
|----------------------------------------------|------------------------------------------|------------------------------------------------------------|------------------|---------------------------|------------|---------------------|--------------------|------------|-------|
| 🛗 Ei                                         | e <u>E</u> dit <u>M</u> anip <u>C</u> al | c <u>S</u> tat <u>G</u> raph E <u>d</u> itor <u>W</u> indo | ow <u>H</u> elp  |                           |            |                     |                    | E          | - 8 × |
| <b>B</b>                                     | <b>.</b> 5 1                             | Basic Statistics                                           | <u> </u>         |                           | 9 <b>?</b> | *                   |                    | 1 <b>1</b> |       |
| Ŧ                                            | C5                                       | ANOVA +                                                    | C8               | C9                        | C10        | C11                 | C12                | C13        | C 🔺   |
|                                              | temperature(A)                           | s <u>D</u> OE ►                                            | Eactorial >      | Create Factorial Design   |            | holding pressure(G) | Observed Shrinkage |            |       |
| 1                                            | -1                                       | Control Charts                                             | Response Surface | Define Custom Factorial D | esign      | -1                  | 6                  |            |       |
| 2                                            | 1                                        | Quality loois                                              | Taguchi          | Analyze Factorial Design  |            | 1                   | 10                 |            |       |
| 3                                            | -1                                       | Multivariate                                               |                  | Eactorial Plots           |            | -1                  | 32                 |            |       |
| 4                                            | 1                                        | Time Series                                                | Modity Design    | Contour/Surface (Wirefram | ne) Plots  | 1                   | 60                 |            |       |
| 5                                            | -1                                       | Tables •                                                   |                  | Qverlaid Contour Plot,    |            | 1                   | 4                  |            |       |
| 6                                            | 1                                        | Nonparametrics                                             | 1                | Response Optimizer        |            | -1                  | 15                 |            |       |
| 7                                            | -1                                       | Power and Sample Size                                      | 1 -1             | -1                        | -1         | 1                   | 26                 |            |       |
| 8                                            | 1                                        | 1                                                          | 1 -1             | 1                         | -1         | -1                  | 60                 |            |       |
| 9                                            | -1                                       | -1                                                         | -1 1             | -1                        | 1          | 1                   | 8                  |            |       |
| 10                                           | 1                                        | -1                                                         | -1 1             | 1                         | 1          | -1                  | 12                 |            |       |
| 11                                           | -1                                       | 1                                                          | -1 1             | 1                         | -1         | 1                   | 34                 |            |       |
| 12                                           | 1                                        | 1                                                          | -1 1             | -1                        | -1         | -1                  | 60                 |            |       |
| 13                                           | -1                                       | -1                                                         | 1 1              | 1                         | -1         | -1                  | 16                 |            |       |
| 14                                           | 1                                        | -1                                                         | 1 1              | -1                        | -1         | 1                   | 5                  |            |       |
| 15                                           | -1                                       | 1                                                          | 1 1              | -1                        | 1          | -1                  | 37                 |            |       |
| 16                                           | 1                                        | 1                                                          | 1 1              | 1                         | 1          | 1                   | 52                 |            |       |
| 17                                           |                                          |                                                            |                  |                           |            |                     |                    |            |       |
| 18                                           |                                          |                                                            |                  |                           |            |                     |                    |            |       |

## 2. Analyze Factorial Design

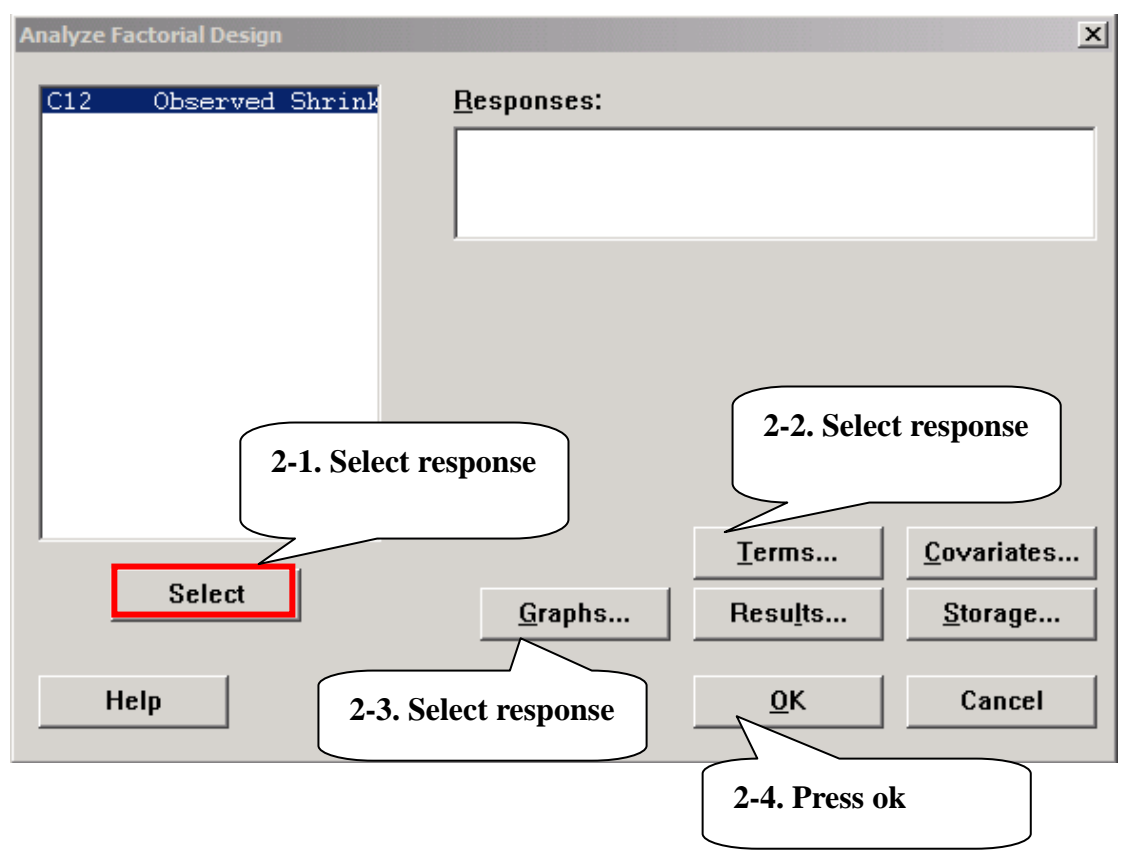

## 2-2. Term

| Analyze Factorial Design - Te                                                                                              | erms X                                                                                                    |                           |
|----------------------------------------------------------------------------------------------------|----------------------------------------------------------------------------------------------------|---------------------------|
| Include terms in the mo                                                                                                    | odel up through order: 7                                                                                                    | Select all possible terms |
| <u>A</u> vailable Terms:                                                                                                   | <u>S</u> elected Terms:                                                                                                    |                           |
| A:temperature(<br>B:screw speed(<br>C:holding time<br>D:cycle time(D<br>E:moisture con<br>F:gate size(F)<br>G:holding pres | >     A: temperatur       B:screw spee       C:holding ti:       D:cycle time       E:moisture c       K       F:gate size()       G:holding pr       AB       AC       Default       AF       AG |                           |
| $\Box$ Include <u>b</u> locks in the                                                                                       | e model                                                                                                    |                           |
| 🗖 Include center points                                                                                                    | s in the model                                                                                                    |                           |
| Help                                                                                                    | <u>OK</u> Cancel<br>Press ok                                                                                                    |                           |

## 2-3. Graph

| Analyze Factorial Design - Graphs                                                                                                    | ×                                                                                                    |
|----------------------------------------------------------------------------------------------------|----------------------------------------------------------------------------------------------------|
| C1 StdOrder<br>C2 RunOrder<br>C3 CenterPt<br>C4 Blocks<br>C5 temperature(A)<br>C6 screw speed(B)<br>C7 holding time(C)<br>C8 cycle time(D)<br>C9 moisture conter<br>C10 gate size(F)<br>C11 holding pressur<br>C12 Observed Shrink | Effects Plots<br>✓ Normal ✓ Pareto Alpha: 0.01<br>Residuals for Plots:<br>○ Regular ○ Standardized ○ Deleted<br>Residual Plots<br>○ Histogram<br>○ Normal plot<br>○ Residuals versus fits<br>○ Residuals versus order<br>○ Residuals versus yariables: |
| Select<br>Help                                                                                                    | Press ok<br><u>O</u> K Cancel                                                                                                    |

### **Output 1**

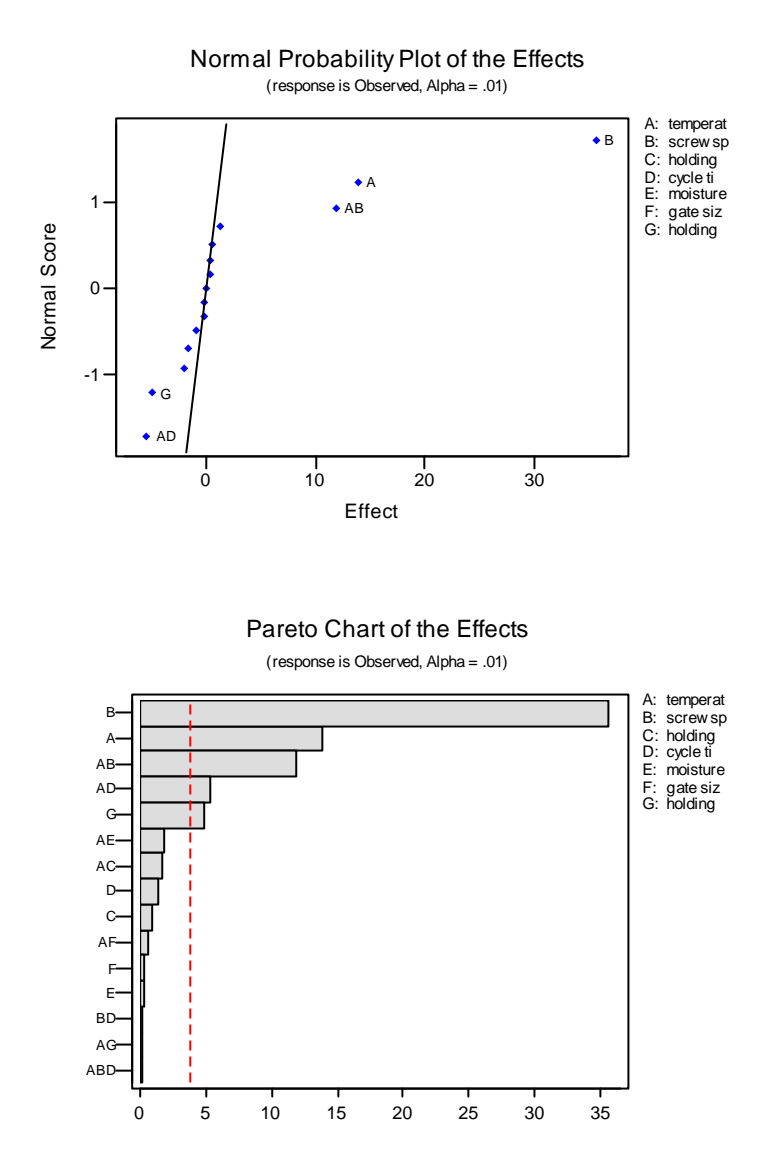

Select A, B, AB, AD, G, D (To include the interaction "AD", term D must be selected.)

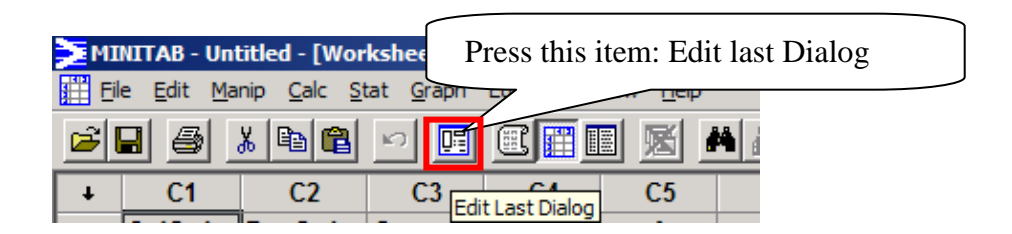

You will see step "2. Analyze Factorial Design"

2-2 Terms (Select A, B, AB, AD, G, D)

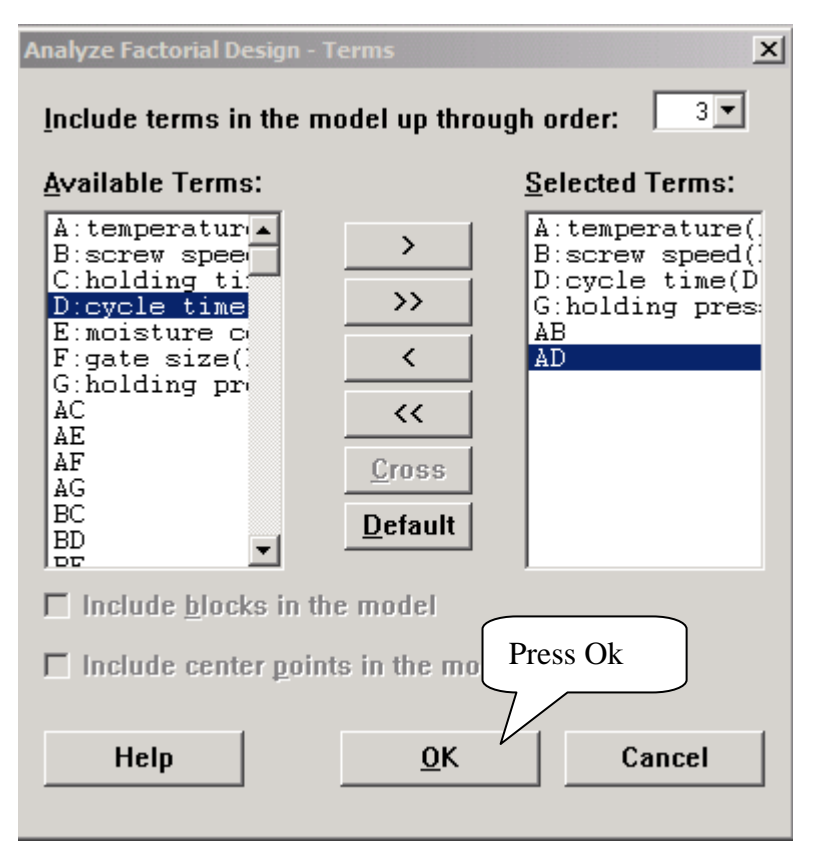

#### 2-4. Press ok

#### **Output 2**

#### Fractional Factorial Fit: Observed Shr versus temperature(, screw speed(, ...

| Estimated Effects a | nd Coeffic | cients for  | Observed (co | oded unit | <b>(</b> 3) |       |
|---------------------|------------|-------------|--------------|-----------|-------------|-------|
| Term                | Effect     | Coef        | SE Coef      | Т         | P           |       |
| Constant            |            | 27.313      | 0.4607       | 59.29     | 0.000       |       |
| temperat            | 13.875     | 6.937       | 0.4607       | 15.06     | 0.000       |       |
| screw sp            | 35.625     | 17.812      | 0.4607       | 38.66     | 0.000       |       |
| cycle ti            | 1.375      | 0.688       | 0.4607       | 1.49      | 0.170       |       |
| holding             | -4.875     | -2.437      | 0.4607       | -5.29     | 0.000       |       |
| temperat*screw sp   | 11.875     | 5.938       | 0.4607       | 12.89     | 0.000       |       |
| temperat*cycle ti   | -5.375     | -2.688      | 0.4607       | -5.83     | 0.000       |       |
| Analysis of Varianc | e for Obse | erved (code | ed units)    |           |             |       |
| Source              | DF         | Seq SS      | Adj SS       | Adj MS    | F           | P     |
| Main Effects        | 4          | 5949.25     | 5949.25      | 1487.31   | 437.98      | 0.000 |
| 2-Way Interactions  | 2          | 679.63      | 679.63       | 339.81    | 100.07      | 0.000 |
| Residual Error      | 9          | 30.56       | 30.56        | 3.40      |             |       |
| Total               | 15         | 6659.44     |              |           |             |       |
| Alias Structure     |            |             |              |           |             |       |
| I                   |            |             |              |           |             |       |
| temperat            |            |             |              |           |             |       |
| screw               |            |             |              |           |             |       |
| cycle               |            |             |              |           |             |       |
| holding             |            |             |              |           |             |       |
| temperat*screw      |            |             |              |           |             |       |
| temperat*cycle      |            |             |              |           |             |       |
|                     |            |             |              |           |             |       |

Delete D and AD (Only A, B, G, AB), since p\_value of factor D is larger than significant level 0.01.

## Go to 2-2 Terms (Select A, B, G, AB)

| Analyze Factorial Design - T<br>Include terms in the m                                                                                                   | ferms<br>odel up throug                | x<br>h order: 3 -                                         |
|----------------------------------------------------------------------------------------------------|----------------------------------------|-----------------------------------------------------------|
| <u>A</u> vailable Terms:                                                                                                    |                                        | Selected Terms:                                           |
| A:temperatur<br>B:screw spee<br>C:holding ti:<br>D:cycle time<br>E:moisture c<br>F:gate size(:<br>G:holding pr<br>AC<br>AD<br>AE<br>AF<br>AG<br>BC<br>PD | >>>>>>>>>>>>>>>>>>>>>>>>>>>>>>>>>>>>>> | A:temperature(<br>B:screw speed()<br>G:holding pres<br>AB |
| $\Box$ Include <u>b</u> locks in th                                                                                                    | e model                                |                                                           |
| ☐ Include center point                                                                                                    | ts in the mode                         | I                                                         |
| Help                                                                                                    | <u>0</u> K                             | Cancel                                                    |

## Output 3

### Fractional Factorial Fit: Observed Shr versus temperature(, screw speed(, ...

Estimated Effects and Coefficients for Observed (coded units)

| Term                 | Effect  | Coef        | SE Coef   | Т       | Р      |       |
|----------------------|---------|-------------|-----------|---------|--------|-------|
| Constant             |         | 27.313      | 0.9345    | 29.23   | 0.000  |       |
| temperat             | 13.875  | 6.937       | 0.9345    | 7.42    | 0.000  |       |
| screw sp             | 35.625  | 17.812      | 0.9345    | 19.06   | 0.000  |       |
| holding              | -4.875  | -2.438      | 0.9345    | -2.61   | 0.024  |       |
| temperat*screw sp    | 11.875  | 5.938       | 0.9345    | 6.35    | 0.000  |       |
| Analysis of Variance | for Obs | erved (code | ed units) |         |        |       |
| Source               | DF      | Seq SS      | Adj SS    | Adj MS  | F      | P     |
| Main Effects         | 3       | 5941.69     | 5941.69   | 1980.56 | 141.76 | 0.000 |
| 2-Way Interactions   | 1       | 564.06      | 564.06    | 564.06  | 40.37  | 0.000 |
| Residual Error       | 11      | 153.69      | 153.69    | 13.97   |        |       |
| Lack of Fit          | 3       | 2.19        | 2.19      | 0.73    | 0.04   | 0.989 |
| Pure Error           | 8       | 151.50      | 151.50    | 18.94   |        |       |
| Total                | 15      | 6659.44     |           |         |        |       |
| Alias Structure      |         |             |           |         |        |       |
|                      |         |             |           |         |        |       |

I temperat screw holding temperat\*screw Delete G (Only A, B, AB), because p\_value of D is larger than 0.01

Go to 2-2 Terms (Select A, B, AB)

| Analyze Factorial Design - Terms                                                                                                    |                                        |                                        |  |  |  |  |
|----------------------------------------------------------------------------------------------------|----------------------------------------|----------------------------------------|--|--|--|--|
| <u>A</u> vailable Terms:                                                                                                    |                                        | Selected Terms:                        |  |  |  |  |
| A:temperatur<br>B:screw spee<br>C:holding ti<br>D:cycle time<br>E:moisture c<br>F:gate size(<br>G:holding pr<br>AC<br>AD<br>AE<br>AF<br>AG<br>BC | >>>>>>>>>>>>>>>>>>>>>>>>>>>>>>>>>>>>>> | A:temperature(<br>B:screw speed(<br>AB |  |  |  |  |
| $\Box$ Include <u>b</u> locks in the                                                                                                    | ne model                               |                                        |  |  |  |  |
| □ Include center points in the model                                                                                                    |                                        |                                        |  |  |  |  |
| Негр                                                                                                    | <u>0</u> K                             | Cancel                                 |  |  |  |  |

# Output 4

#### Fractional Factorial Fit: Observed Shr versus temperature(, screw speed(

| Estimated Effects and                           | Coeffic | cients for ( | Observed (co | oded unit | ts)    |       |
|-------------------------------------------------|---------|--------------|--------------|-----------|--------|-------|
| Term                                            | Effect  | Coef         | SE Coef      | Т         | Р      |       |
| Constant                                        |         | 27.313       | 1.138        | 24.00     | 0.000  |       |
| temperat                                        | 13.875  | 6.937        | 1.138        | 6.09      | 0.000  |       |
| screw sp                                        | 35.625  | 17.812       | 1.138        | 15.65     | 0.000  |       |
| temperat*screw sp                               | 11.875  | 5.938        | 1.138        | 5.22      | 0.000  |       |
| Analysis of Variance for Observed (coded units) |         |              |              |           |        |       |
| Source                                          | DF      | Seq SS       | Adj SS       | Adj MS    | F      | Р     |
| Main Effects                                    | 2       | 5846.6       | 5846.6       | 2923.31   | 141.02 | 0.000 |
| 2-Way Interactions                              | 1       | 564.1        | 564.1        | 564.06    | 27.21  | 0.000 |
| Residual Error                                  | 12      | 248.7        | 248.7        | 20.73     |        |       |
| Pure Error                                      | 12      | 248.8        | 248.8        | 20.73     |        |       |
| Total                                           | 15      | 6659.4       |              |           |        |       |
| Alias Structure                                 |         |              |              |           |        |       |
| I                                               |         |              |              |           |        |       |
| temperat                                        |         |              |              |           |        |       |
| screw                                           |         |              |              |           |        |       |
| temperat*screw                                  |         |              |              |           |        |       |

The fitting model for predicted shrinkage (See textbook to get more details)

 $\hat{y} = 27.313 + 6.937x_1 + 17.812x_2 + 5.938x_1x_2$ 

## **Residual analysis**

(After you select the final model, you must analyze residuals.)

## Go to 2-3. Graph

| Analyze Factorial Design - Graphs                                                                                                    | ×                                                                                                    |
|----------------------------------------------------------------------------------------------------|----------------------------------------------------------------------------------------------------|
| C1 StdOrder<br>C2 RunOrder<br>C3 CenterPt<br>C4 Blocks<br>C5 temperature(Å)<br>C6 screw speed(B)<br>C7 holding time(C)<br>C8 cycle time(D)<br>C9 moisture conter<br>C10 gate size(F)<br>C11 holding pressur<br>C12 Observed Shrink | Effects Plots<br>Normal Pareto Alpha: 0.01<br>Residuals for Plots:<br>Regular ⊙ Standardized ⊙ Deleted<br>Residual Plots<br>Histogram<br>Normal plot<br>Residuals versus fits<br>Residuals versus order<br>Residuals versus yariables:<br>'temperature(A)' 'screw speed(B)' |
| Select                                                                                                    |                                                                                                    |
| Help                                                                                                    | <u>O</u> K Cancel                                                                                                    |

# Output 5

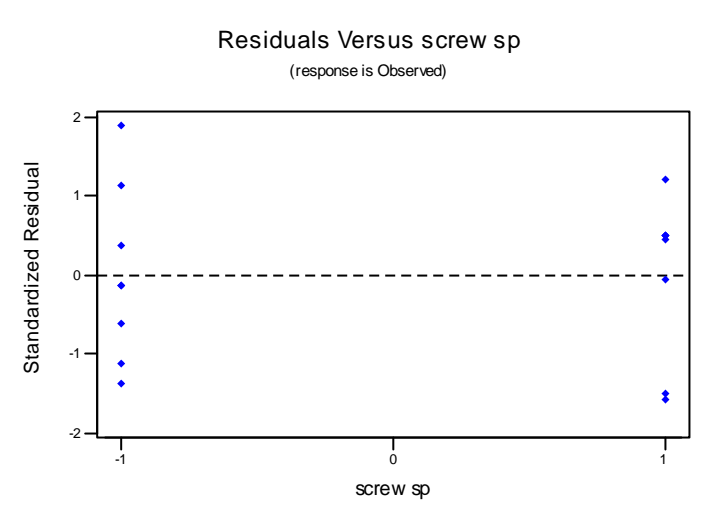

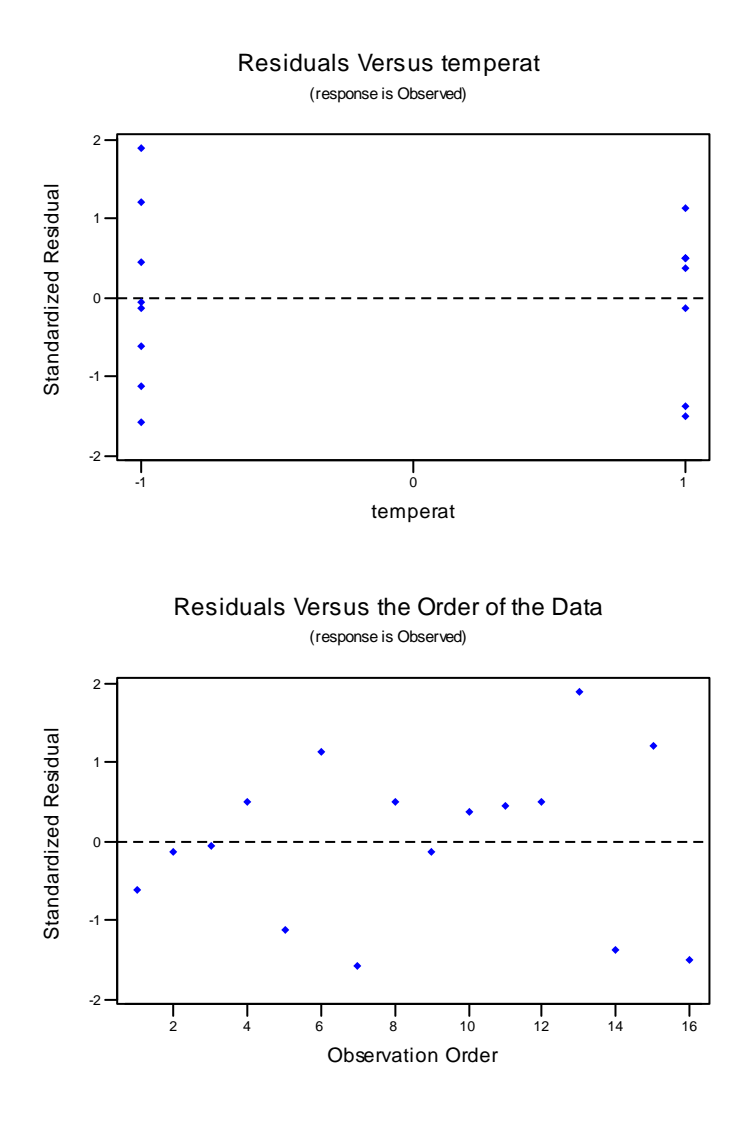

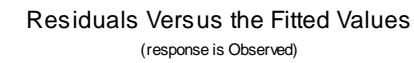

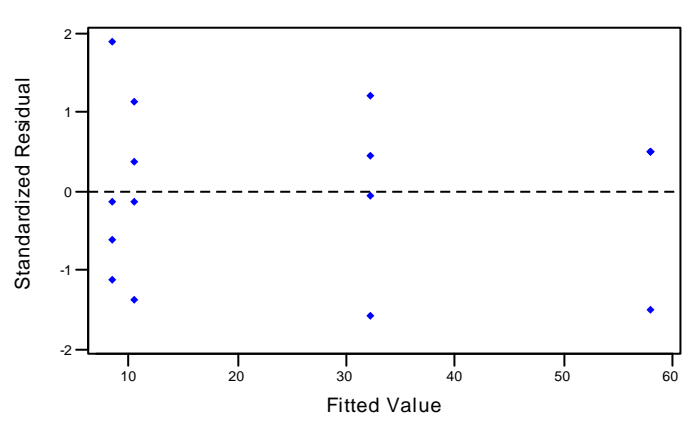

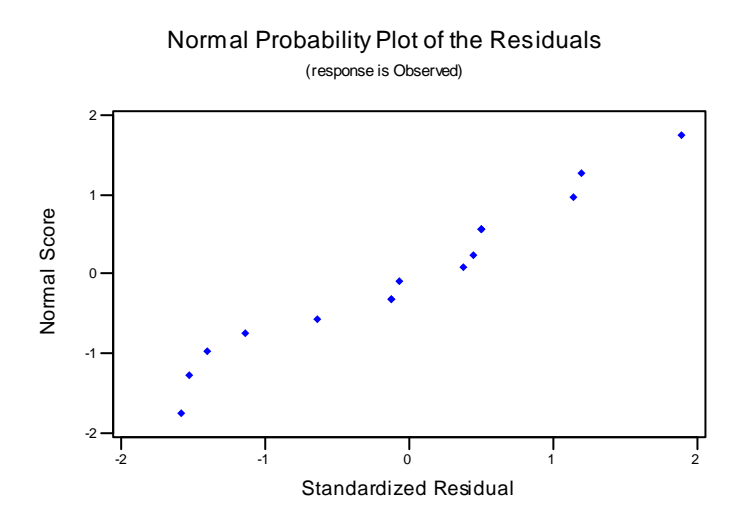

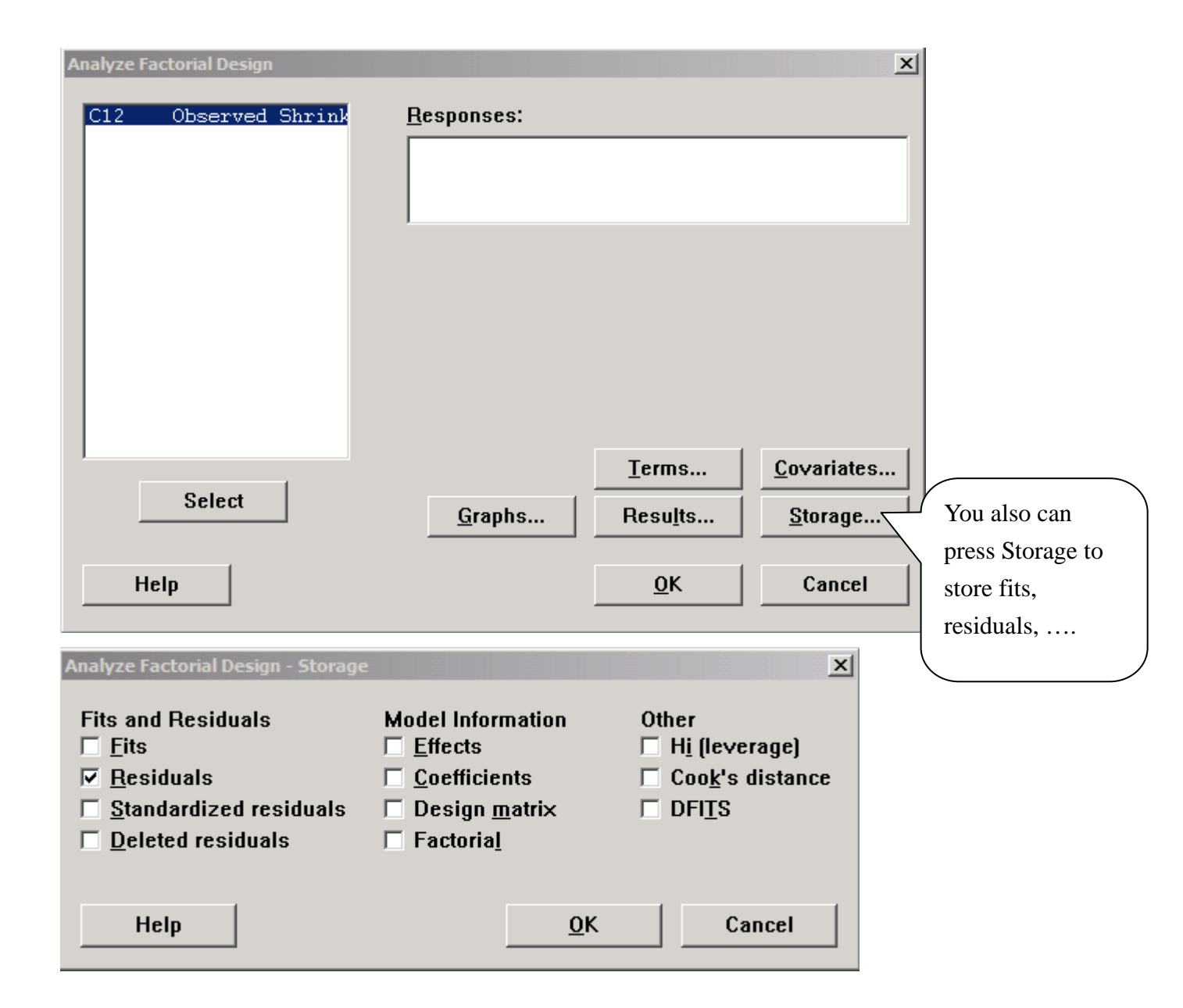